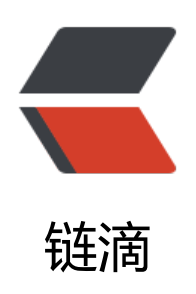

# Linux - 进程管理 (一)

作者: douniwan

- 原文链接: https://ld246.com/article/1573828803578
- 来源网站: 链滴
- 许可协议: 署名-相同方式共享 4.0 国际 (CC BY-SA 4.0)

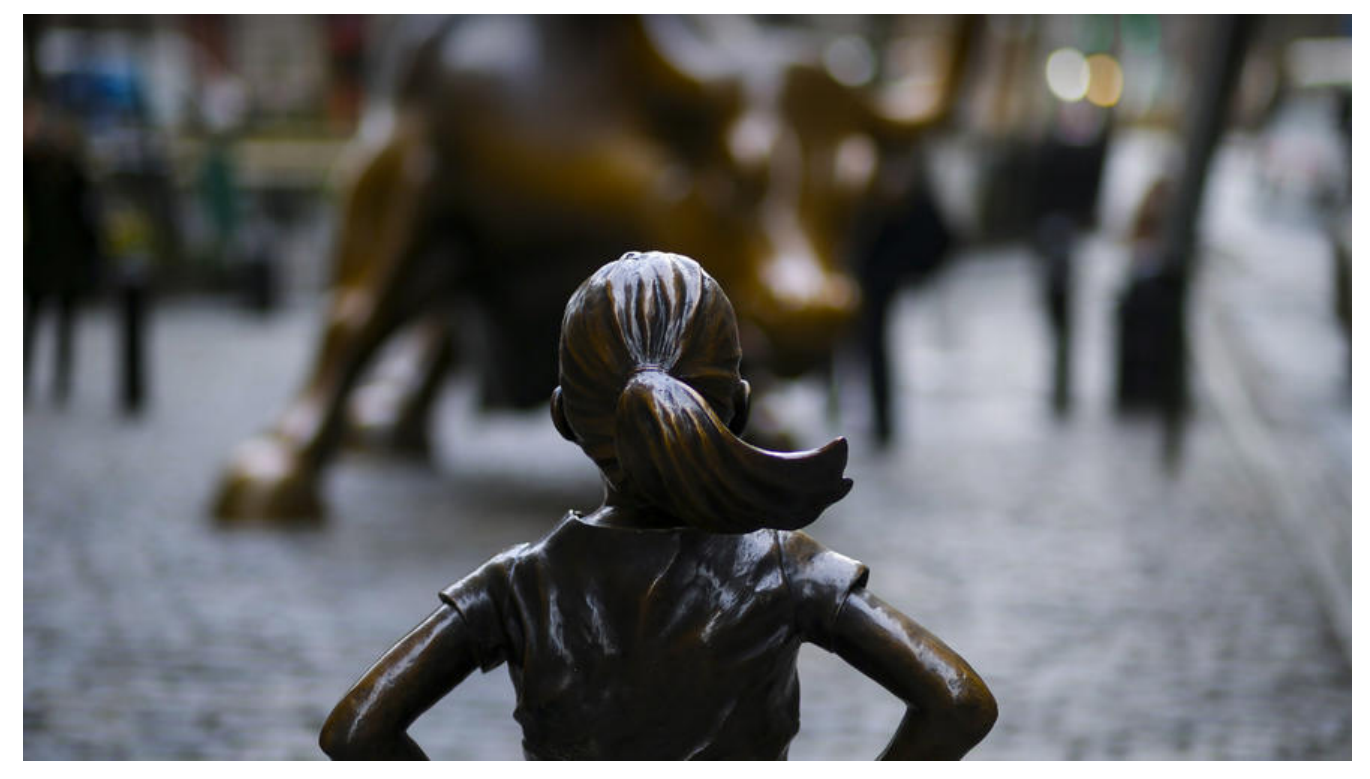

# 进程是个什么玩意?

1. 在Linux中,每一个执行的程序都称为一个进程。每一个进程都分配一个ID号。

2. 每一个进程,都会对应一个父进程,而这个父进程可以复制多个子进程。从这一点其实还可以推测,进程在Linux中是树型结构。

3. 每一个进程都可能以两种方式存在的。前台与后台,所谓前台进程就是用户目前屏幕上可以进行操的。后台进程则是实际在操作,但由于屏幕上无法看到的进程,通常使用后台的方式执行。

4. 一般系统的服务都是后台进程的方式存在,而且会常驻在系统中,直到关机才结束。

<!--more-->

# 如何查看进程

一般我们会使用三条命令来查看进程,分别是ps, pstree, top。

其中ps命令可以查看各种进程信息, pstree查看进程树的情况, 然后top的作用比较强大, 可以查看个进程资源的占用状况。

# ps

用法 ps -选项

#### 选项说明

-a: 显示当前终端的所有进程信息

-u: 以用户的形式显示进程信息

-x:显示后台进程运行的参数

-e:显示所有进程

-f: 全格式

我们以命令 ps -ef的输出的部分例子作为分析

huny@huny-PC:~\$ ps -ef #以全格式显示当前所有的进程 PID PPID C STIME TTY TIME CMD UID root 9 2 0 17:55 ? 00:00:00 [rcu bh] 5431 1 0 17:58 ? 00:00:00 /usr/lib/upower/upowerd root root 11470 3131 5 18:54 tty1 00:06:05 /usr/lib/xorg/Xorg -background none :0 -seat se t0 -auth /var/run/lightdm/root/:0 -nolisten tcp vt1 -novtswitch root 11544 3131 0 18:54 ? 00:00:00 lightdm --session-child 13 22 huny 11632 1 0 18:54 ? 00:00:00 /lib/systemd/systemd --user huny 11633 11632 0 18:54 ? 00:00:00 (sd-pam) huny 11658 1 0 18:54 ? 00:00:00 /usr/bin/dbus-daemon --fork --print-pid 5 --printddress 7 --session

UID是用户名(执行改线程的用户)。

PID是该线程在系统中的唯一标识。

PPID是该进程的父进程I的ID。

**C**是CPU用于计算执行优先级的因子,数值越大,表明进程是CPU密集型运算,执行优先级会降低; 值越小,表明进程是I/O密集型运算,执行优先级会提高。

STIME是进程启动的时间。

TIME是累积的 CPU 时间 (user+system)

CMD是启动进程所用的命令和参数。

# pstree

如果需要查看进程树的状况的时候,我们就可以使用pstree命令。下面我截取了部分我电脑上输入pst ee的信息。

```
huny@huny-PC:~$ pstree

systemd ____ModemManager ____{gdbus}

____{gmain}

___NetworkManager ____dhclient

____{gdbus}

____{gmain}

___QQProtect.exe ____15*[{QQProtect.exe}]

____TIM.exe ____55*[{TIM.exe}]

____accounts-daemon ____{gdbus}

____{gmain}

___acpid

____acpid

_____dconf worker}

____{gdbus}
```

└—{amain} -at-spi2-registr-----{gdbus} -{gmain} -bamfdaemon-dbus----bamfdaemon----{gdbus} L-{qmain} -bluetoothd -cron -cupsd -4\*[dbus-daemon] -2\*[dbus-launch] -dconf-service----{qdbus} └─{gmain} -dde-control-cen----{QDBusConnection} -{QThread} -{QXcbEventReader} -{Ot bearer threa} -{dconf worker} -{disk cache:0} -{qdbus} -{gmain} -dde-file-manage-----{QDBusConnection} [--{gmain}]

其实可以从这个输出中(自己输出看一下整体的结构)看出,系统中的所有的进程的父进程都是systed。

如果觉得在终端上显示观看不太方便,可以使用输出重定向将结果输出到文件。

例如pstree > out.txt这样就可以在当前目录下查看out.txt来观察pstree命令的结果。

# top

top命令真的十分的强大,当我们需要查看系统中各个进程的资源占用情况,那么使用这个命令绝对 会让我们欣喜的。

直接在终端输入ps命令进入top视图(部分输出如下)。

top - 21:09:13 up 3:13, 1 user, load average: 1.44, 1.60, 1.52 Tasks: 296 total, 2 running, 221 sleeping, 0 stopped, 1 zombie %Cpu(s): 8.5 us, 5.1 sy, 0.0 ni, 86.1 id, 0.0 wa, 0.0 hi, 0.3 si, 0.0 st KiB Mem : 16292804 total, 9736652 free, 2827132 used, 3729020 buff/cache KiB Swap: 8388604 total, 8388604 free, 0 used. 12489240 avail Mem

PID USERPR NIVIRTRESSHR S%CPU %MEMTIME+ COMMAND14229 huny200216563628751663520 S16.31.815:45.71TIM.exe13905 huny2005900760269560164456 S14.01.716:53.91netease-cloud-m14054 huny200938067321980 S11.60.09:55.58wineserver.real11470 root200587440166508134444 S8.51.07:22.55Xorg11809 huny200346833610344476484 S8.50.67:10.48kwin\_x1114531 huny200976664229780135208 S3.91.49:22.44chrome15352 huny200156861613504089420 S3.90.85:47.90Typora16832uny200184937617576882316 S3.91.13:34.45Typora22383huny2004681238763180 R0.80.00:01.00top

| 1 root | 20 0  | 204896 | 71 | 68 5 | 5208 | S C | 0.0 0.0 | 0:02.95 systemd |
|--------|-------|--------|----|------|------|-----|---------|-----------------|
| 2 root | 20 0  | 0      | 0  | 0 S  | 0.0  | 0.0 | 0:00.03 | kthreadd        |
| 4 root | 0 -20 | 0      | 0  | 01   | 0.0  | 0.0 | 0:00.00 | kworker/0:0H    |
| 6 root | 0 -20 | 0      | 0  | 01   | 0.0  | 0.0 | 0:00.00 | mm_percpu_wq    |
| 7 root | 20 0  | 0      | 0  | 0 S  | 0.0  | 0.0 | 0:00.45 | ksoftirqd/0     |
| 8 root | 20 0  | 0      | 0  | 01   | 0.0  | 0.0 | 0:22.53 | rcu_sched       |

# 第一行

系统的一些基本信息

- 21:09:13: 当前系统时间
- 3:13: 系统已经开机3小时13分钟了
- 1 user:当前只有一个用户登录
- load average: 后面三个数分别是1分钟、5分钟、15分钟的负载情况。
- load average数据是每隔5秒钟检查一次活跃的进程数,然后按特定算法计算出的数值。

# 第二行

## 系统的进程信息

- total表示总共的进程数
- running表示处于运行中的进程数
- sleep标识休眠中的进程数, stopped是已经停止了的进程
- zombie是僵尸进程(父进程已经退出,而该进程dead之后没有进程接受)的数目。

#### 第三行

#### cpu的状态信息

- us: 用户空间占用CPU的百分比
- sy:内核空间占用CPU的百分比。
- ni: 改变过优先级的进程占用CPU的百分比
- id: 空闲CPU百分比
- wa: IO等待占用CPU的百分比
- hi: 硬中断 (Hardware IRQ) 占用CPU的百分比
- si: 软中断 (Software Interrupts) 占用CPU的百分比

#### 什么是硬中断/软中断?

#### 硬中断

由与系统相连的外设(比如网卡、硬盘)自动产生的。主要是用来通知操作系统系统外设状态的变化。 如当网卡收到数据包的时候,就会发出一个中断。我们通常所说的中断指的是硬中断(hardirq)。

#### 软中断

为了满足实时系统的要求,中断处理应该是越快越好。linux为了实现这个特点,当中断发生的时候,

#### 中断处理那些短时间

就可以完成的工作,而将那些处理事件比较长的工作,放到中断之后来完成,也就是软中断(softirq)完成。

这里的CPU的使用比率貌似和windows概念不同,涉及到用户态和系统态,有空去了解了解。

#### 第四行

内存的相关信息

- total:物理内存总量
- used: 使用中的内存总量
- free: 空闲内存总量
- buffers: 缓存的内存量

## 第五行

#### 交换分区的信息

- total: 交换区总量
- used: 使用的交换区总量
- free: 空闲交换区总量
- cached:缓冲的交换区总量

#### 这里需要注意的一点是:

第四行中使用中的内存总量(used)指的是现在系统内核控制的内存数,空闲内存总量(free)是内还未纳入其管控范围的数量。纳入内核管理的内存不见得都在使用中,还包括过去使用过的现在可以 重复利用的内存,内核并不把这些可被重新使用的内存交还到free中去,因此在Linux上free内存会越 越少,但不用为此担心。

如果出于习惯去计算可用内存数,这里有个近似的计算公式:第四行的free + 第四行的buffers + 第 行的cached。

对于内存监控,在top里我们要时刻监控第五行swap交换分区的used,如果这个数值在不断的变化 说明内核在不断进行内存和swap的数据交换,这是真正的内存不够用了。

#### 然后下面的各行就是个进程的状态信息

#### 其中:

USER: 进程所有者

PR:进程优先级

NI: nice值 (-20----19) 越大表示优先级越低。

S:进程状态

COMMAND: 进程名称 (命令/命令行)

如果是多cpu的电脑,那么上面的cpu显示的是综合的cpu的信息,如果想要看单独的某个cpu的信息可以在当前按1切换模式

当然除此之外还有其他的模式可以选择,详情请参考: <a href="https://blog.csdn.net/jiangjiang\_jin/article/details/84579958">Linux top命令的用法详细详解</a>